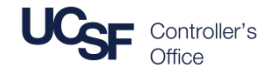

The **HR Monthly Review Report** combines several report subgroups into a single review report with the ability to display the following data: New Hires, Separations, Appointments near end, Distributions near end, Probation period near end, Work permit end date, Limited employee hours, and Distributions greater than 100%.

## What Can I Learn From the HR Monthly Review Report?

- Supports users who manage employee appointments by providing the ability to review and monitor specific HR activities and statuses every month
- Provides the ability to run for *all* subgroups or for *specific* activity types

## Filtering the Employee HR Monthly Review Report

Filters are divided into four sections:

- Home Department/Date Filters:
  - Filter by Home Dept ID
  - The Date Range fields are unavailable since this report is always run as of the current date
- HR Codes Filters (None of the following are required (\*) fields):
  - Filter by Personnel Program, Appointment Type, Employee, Title Code, Employee Status, Title Unit Code, Class Title Outline, and/or Appointment Representation Code
- 8 Report Specific Filters
  - Filter by Activity Type, Supervisor, Separation Reason, and/or Visa Type
  - Activity Type is a required (\*) field. The default Activity Type is All

#### 4 Distribution Chartstring Filters:

- Filter by one or more chartfield: **BU** (Business Unit), **Fund**, **Dept ID**, **Project**, **Function**, **Flexfield**, **Dept ID Site**, **Project Award/Parent**, **Project Manager/PI**, **Project Use**, and/or **Project Lab Owner**
- Account and Activity Period (a) are unavailable because these chartfields are not used in HR distribution data

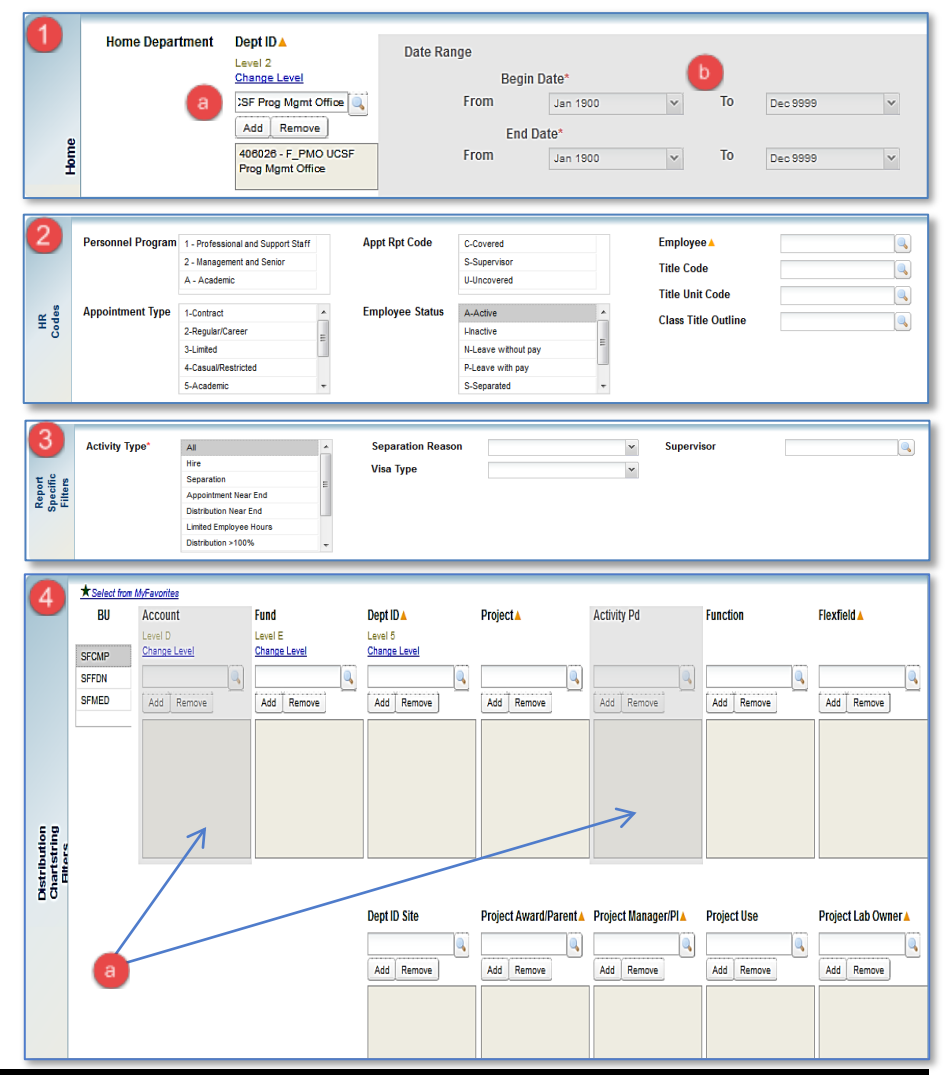

# HR Monthly Review Report

# Tips & Tricks

- The filter page can be used to enter a single criterion, such as **Home Department** or **Employee**. Note: At least one field with an orange triangle must be selected
- The report can be narrowed using the many available **HR Code** and **Report Specific** filters
- Running the report for **Home Department** or **Distribution Dept ID** will return all of the *children* Dept IDs in the report.
- This report is *always* run as of the current date
- The selection of **Activity Type** (a) can be made from the filter page or from within the report
- HR reports do not contain subtotals or totals by Activity Type
- You can display **Code Descriptions only, Codes only,** or **both** using the dropdown menu in the upper left corner of the report view (**b**)
  - Displaying the Codes and Code Descriptions in the report will expand the report width considerably - if you need to print the report, the default view of Codes Only is recommended.
- In the report view, each Activity Type (<sup>1</sup>) is grouped separately with a header. (Note that the view with All types is a very wide report and can be difficult to analyze. Selecting one or two activity types is recommended.)
  - **Hires** displays employees with a hire date 45 days prior to the report run date and any future dates
  - Separations displays employees with a separation date 45 days prior to the report run date
  - **Appointment Near End** displays employees with an appointment end date within 3 months of the report run date
  - **Distribution Near End** displays employees with a distribution end date within three months of the report run date
  - Limited Employee Hours displays Limited employee hours worked in the last 12 months. Hours ≥ 700 hours are displayed in red font.
  - Distribution > 100% displays employees with a sum of all distributions greater than 100%
  - **Work Permit End Date** displays employees with a work permit end date field from PPS. End dates within 3 months are displayed in red font
  - **Probation Period End Date** displays employees with a probationary end date 45 days prior to the report run date and any future dates

More information for MyReports users is available on the Controller's Office website (http://controller.ucsf.edu/fin\_reports/)

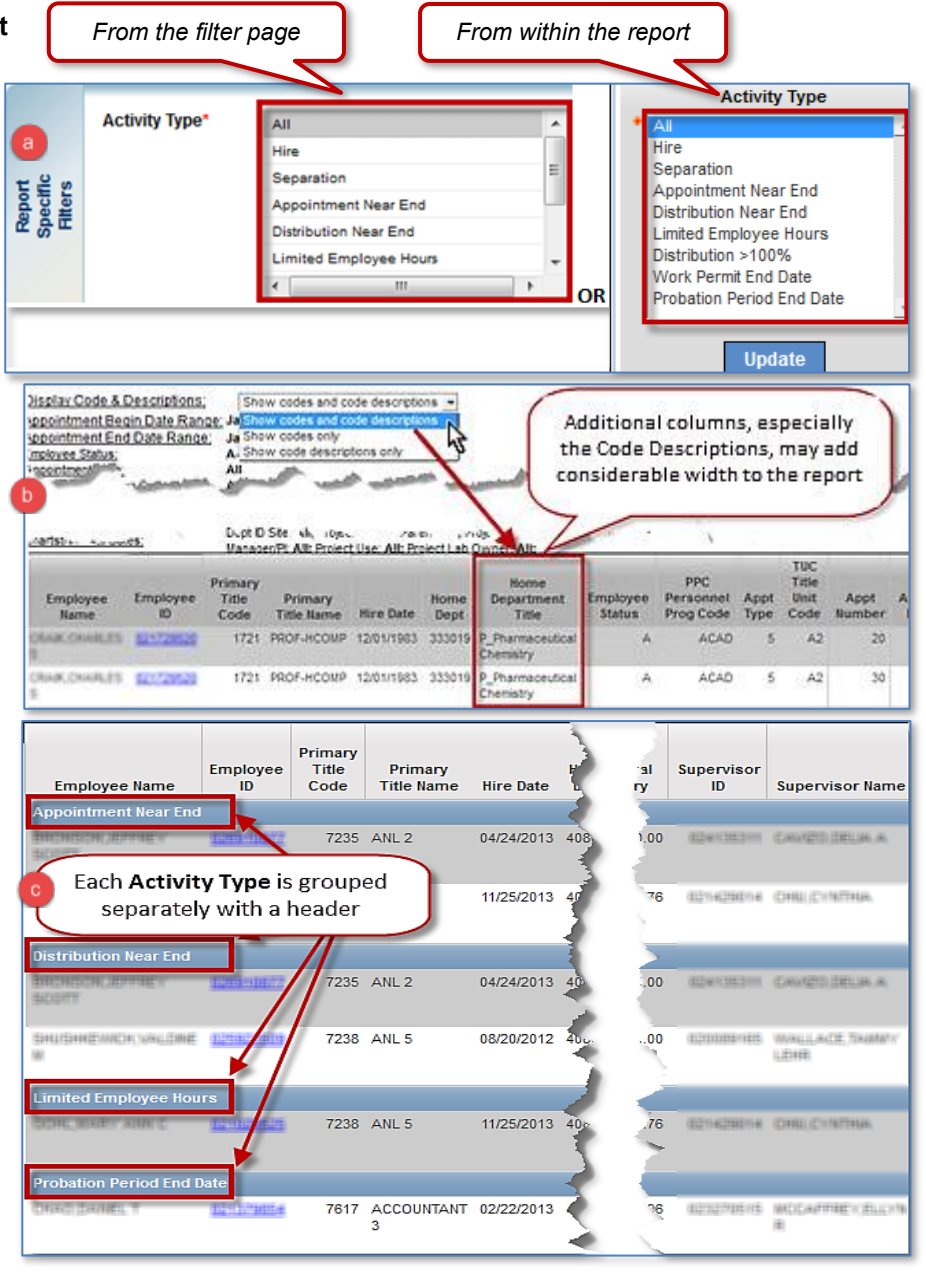